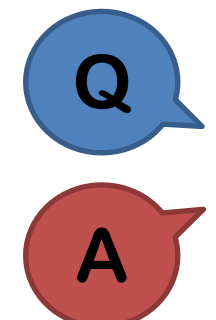

Q&A

執行反應譜分析後,該如何進行總橫力調整?

關於總橫力的調整,可在產生載重組合時設定,或於定義反應譜力 量的視窗中輸入修正係數進行調整。

## 產生載重組合時

於 Result > Load Combination > Auto Generation 自動產生載重組合的同時,在該 視窗之 Scale Up of Response Spectrum Load Cases 欄位中選擇反應譜 Load Case 並輸入修正係數,按下 Add 完成設定後,程式在產生載重組合時,便會依此設 定先將反應譜力量放大後,再去進行載重組合的流程。

| Automatic Generation of Load C                         | Combinations X          |  |
|--------------------------------------------------------|-------------------------|--|
| Option<br>Add O Replace                                |                         |  |
| Code Selection<br>Steel  Concrete<br>Cold Formed Steel | SRC                     |  |
| Design Code : TWN-USD 100 ~                            |                         |  |
| Scale Up Factor : 1.21                                 | RX ~                    |  |
| Factor Load Case<br>1.210 RX                           | Add<br>Modify<br>Delete |  |

## 定義反應譜力量時

計算好調整係數後,可再回到 Load > Dynamic Loads > RS Load Cases,選擇反應 譜 Load Case 並於 Scale Factor 欄位輸入調整係數,接著程式便會依此設定將反 應譜力量放大後再進行後續分析流程。

| Response Spectrum Load Cases |                              |           |
|------------------------------|------------------------------|-----------|
|                              | Spectrum Load Case           |           |
|                              | Load Case Name:              | RX        |
|                              | Direction :                  | Х-Ү 🗸     |
|                              | Auto-Search Angle            |           |
|                              | Major                        | Ortho     |
|                              | Excitation Angle :           | 0 🔶 [deg] |
|                              | Scale Factor :               | 1.21      |
|                              | Period Modification Factor : |           |
|                              |                              | 1         |

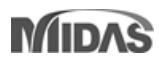

分析